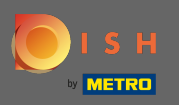

Loggen Sie sich in Ihr DISH-Konto ein und klicken Sie auf Ihr Profilsymbol.

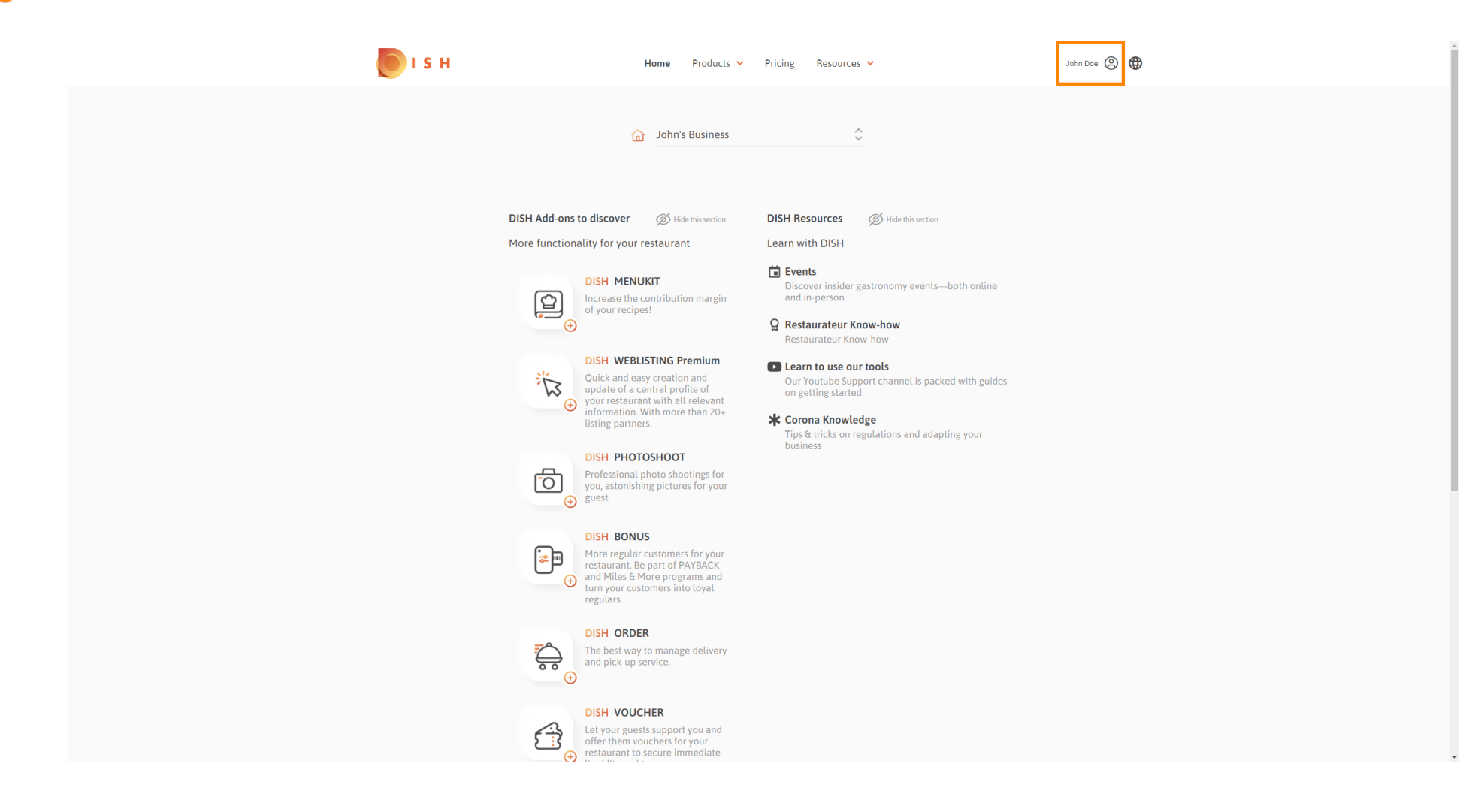

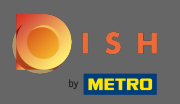

## • Klicken Sie auf Konto & Einstellungen .

| і з н | Home Products 🛩                                                | Pricing Resources Y                                                                                                    | John Doe 🛞 🌐                                                                                                    |
|-------|----------------------------------------------------------------|----------------------------------------------------------------------------------------------------|----------------------------------------------------------------------------------------------------|
|       | G John's Business                                              | ÷                                                                                                    | Account & Settings     Notifications, security and     more     Wy Establishments     Your business & payment     info |
|       | DISH Add-ons to discover                                       | DISH Resources Ø Hide this section                                                                                                    | Log out                                                                                                    |
|       | More functionality for your restaurant                         | Learn with DISH                                                                                                    |                                                                                                    |
|       | <image/> <image/> <image/> <image/> <image/> <image/> <image/> | <ul> <li>Events         <ul> <li>Discover insider gastronomy events—both online and in-person</li> <li>Restaurateur Know-how</li></ul></li></ul> |                                                                                                    |
|       |                                                                |                                                                                                    |                                                                                                    |

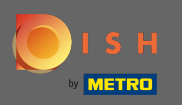

Sie befinden sich nun in den Kontoeinstellungen. Sie finden die Benachrichtigungseinstellungen in der unteren linken Ecke.

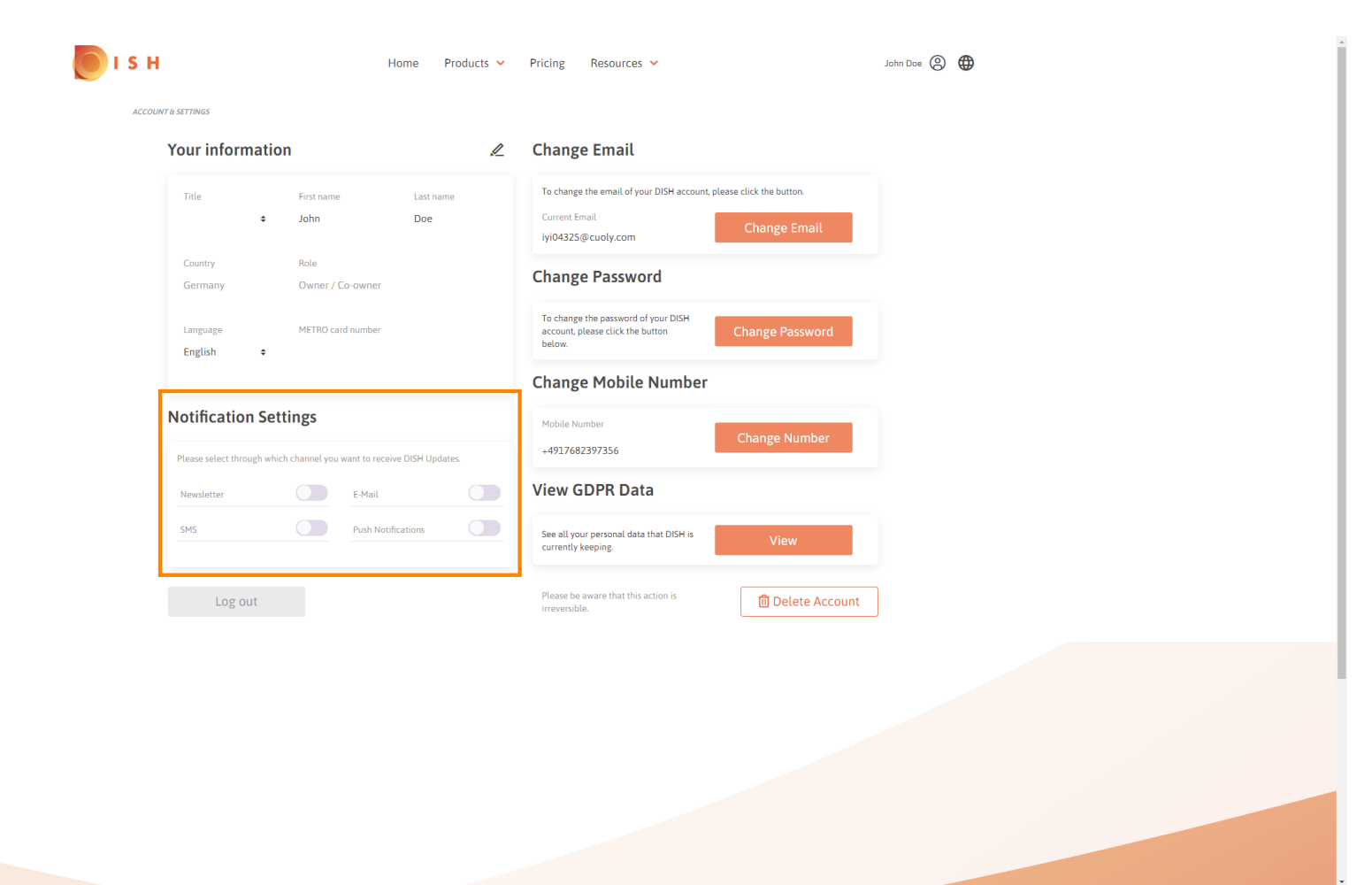

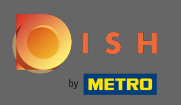

• Wählen Sie durch Anklicken aus, welche Benachrichtigungen empfangen werden sollen. Ihre Auswahl wird automatisch gespeichert.

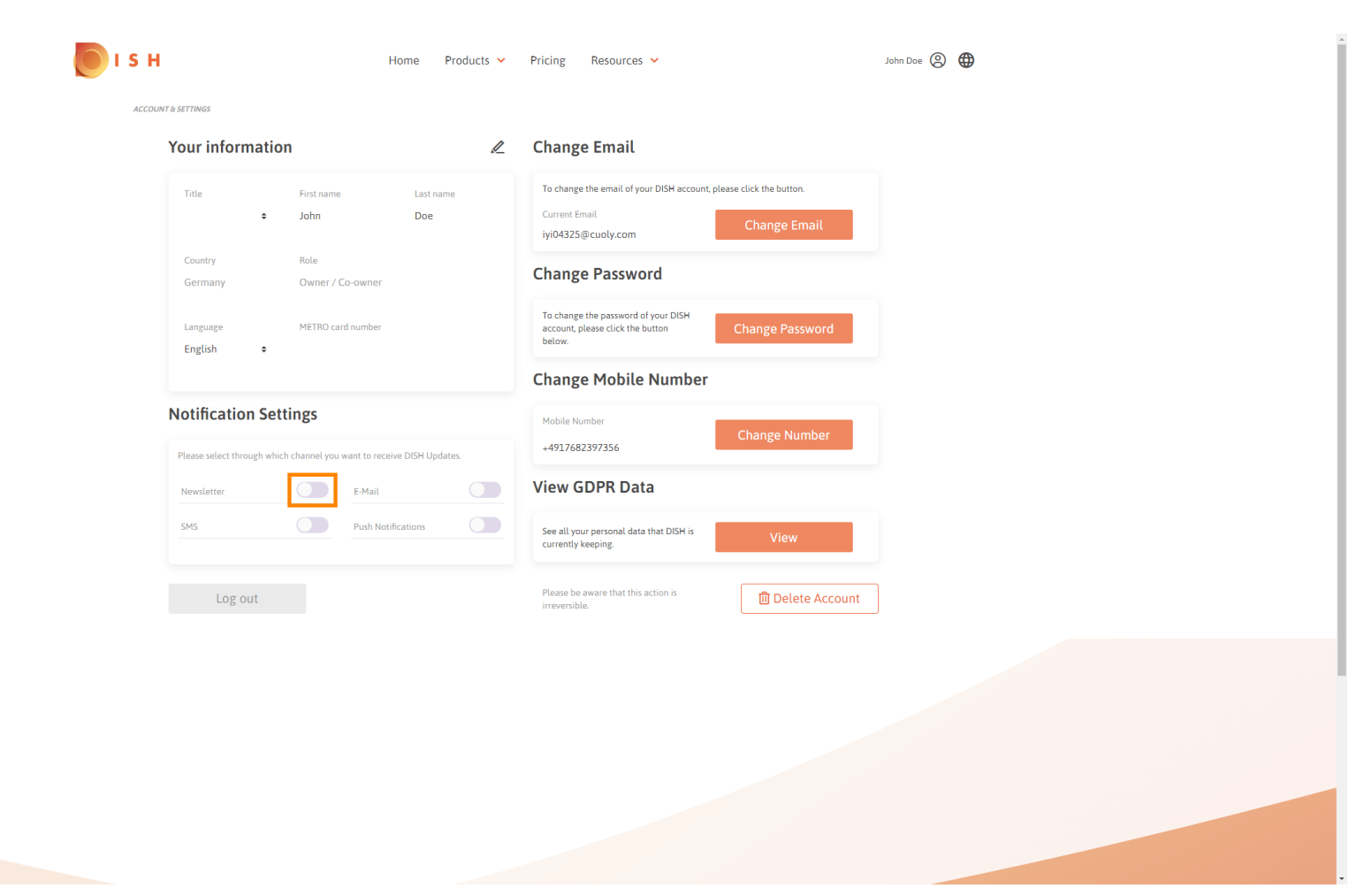

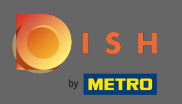

Deaktivieren Sie einen Benachrichtigungskanal, indem Sie auf klicken.

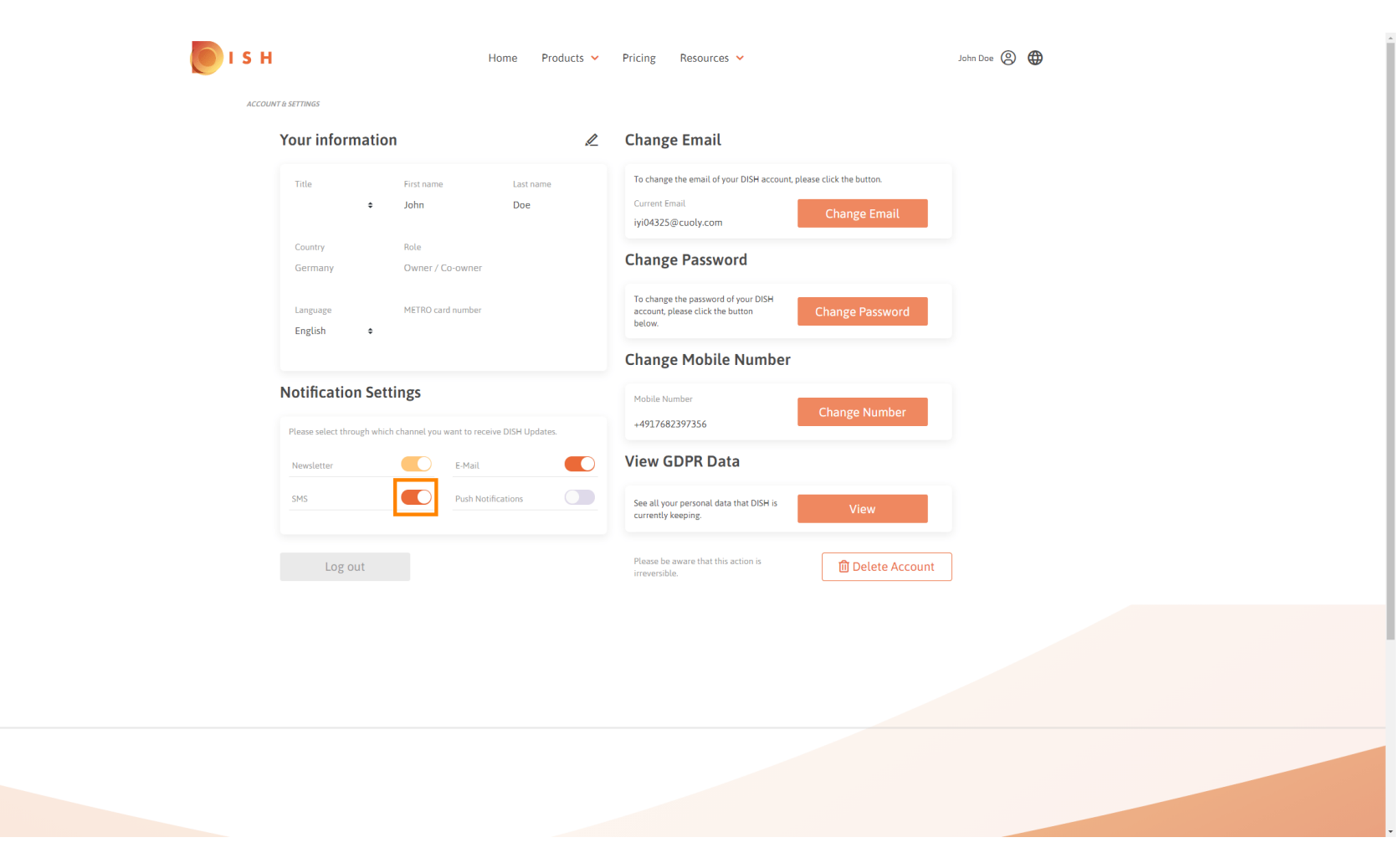

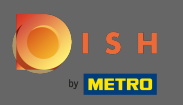

Bestätigen Sie die Deaktivierung, indem Sie auf Bestätigen klicken .

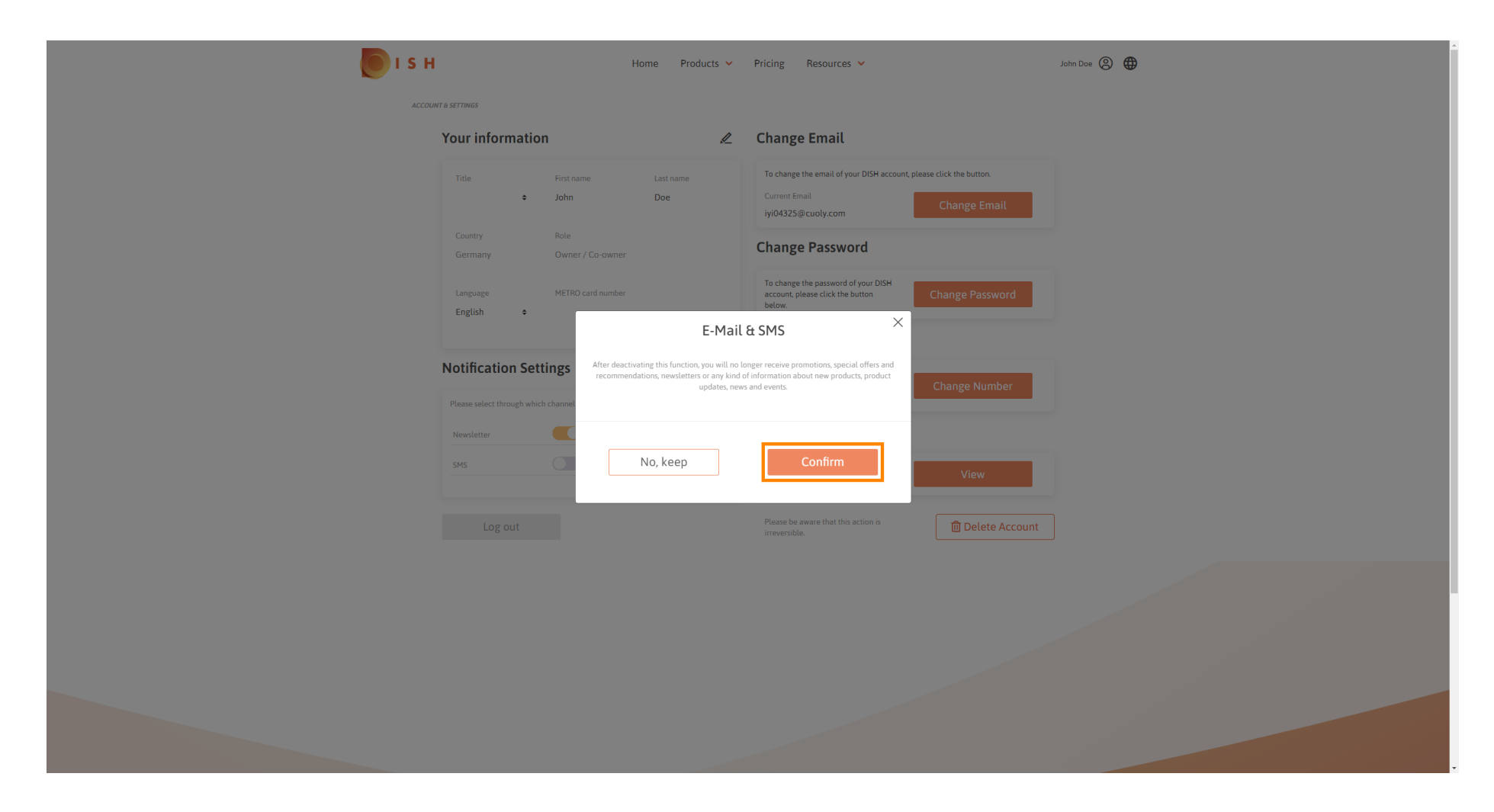

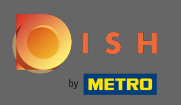

(i) Das ist es. Sie haben Ihre Benachrichtigungseinstellungen erfolgreich bearbeitet.

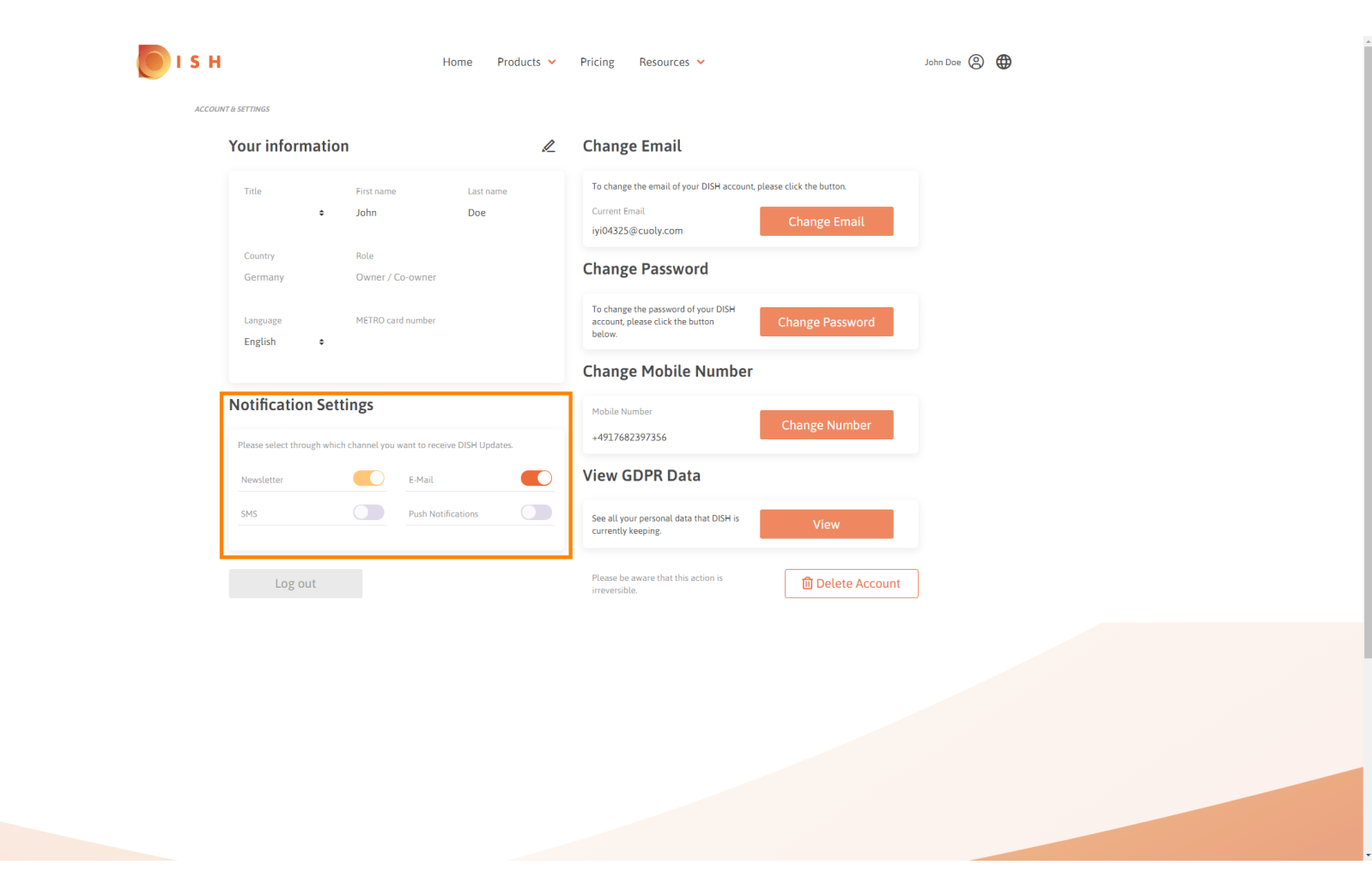